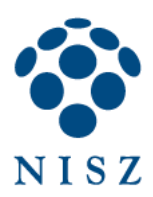

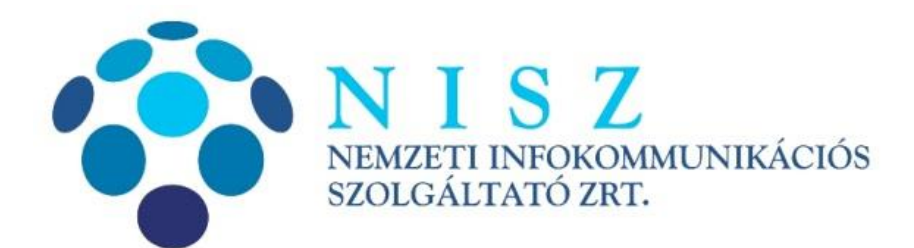

Gemalto Classic Client Toolbox telepítési és használati útmutató

| Verziószám               | 1.4               |
|--------------------------|-------------------|
| Objektum azonosító (OID) |                   |
| Hatálybalépés dátuma     | 2016. április 20. |

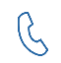

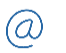

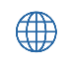

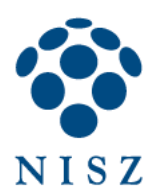

# Tartalom

| 1. | Te   | elepítés                                                                       | 3    |
|----|------|--------------------------------------------------------------------------------|------|
|    | 1.1. | . Telepítés Windows XP, Vista, 7 alatt Hiba! A könyvjelző nem léte             | zik. |
|    | 1.2. | . Telepítés Windows 8, 8.1 alatt Hiba! A könyvjelző nem léte                   | zik. |
| 2. | Ká   | ártya használatba vétele: kezdeti PIN kód megváltoztatása                      | 6    |
| 3. | А    | program felépítése, a kártyán tárolt tanúsítványok ellenőrzése                 | 7    |
| 4. | Та   | anúsítvány importálása                                                         | 9    |
| 5. | PI   | IN kezelés                                                                     | .11  |
|    | 5.1. | . PIN kód módosítása:                                                          | .11  |
|    | 5.2. | . Kártya zárolásának feloldása a PUK kód (Admin PIN) segítségével              | .12  |
| 6. | Ge   | emalto chipkártyán tárolt tanúsítványok használata Mozilla Firefox böngészőben | .15  |
|    | 6.1. | . Chipkártya/token betöltése                                                   | .15  |
|    | 6.2. | . Szolgáltatói tanúsítványok telepítése                                        | 17   |

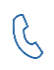

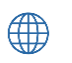

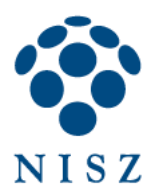

# **1. TELEPÍTÉS**

Az alábbi képek alapján tudja beazonosítani a Gemalto Classic Client Toolboxszal kompatibilis eszközöket.

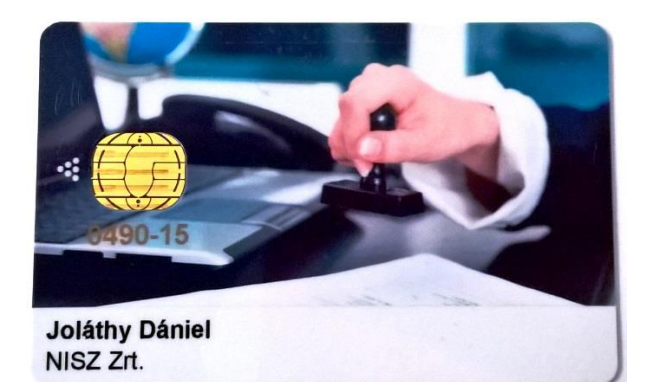

Gemalto ID Classic 340 chipkártya

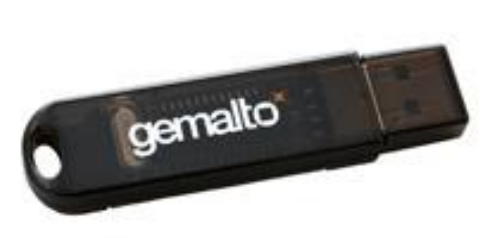

Gemalto USB token

Amennyiben tanúsítványát chipkártyán vagy USB tokenen kapta, telepítenie kell a kártya kezelését lehetővé tevő alkalmazást számítógépére. Ehhez töltse le honlapunkról a kártya használatát lehetővé tévő Classic Client Toolbox nevű alkalmazást:

32 bites Windowshoz: <u>http://hiteles.gov.hu/letoltes/154/Classic\_Client\_32\_User\_setup.msi</u> 64 bites Windowshoz: <u>http://hiteles.gov.hu/letoltes/156/Classic\_Client\_64\_User\_setup.msi</u>

Amennyiben a telepítési lépéseit már végrehajtotta, ezt a részt kihagyhatja. A telepítéshez rendszergazdai jogosultság szükséges.

A telepítő indulásakor az alábbi, vagy ehhez hasonló képernyő fogadja:

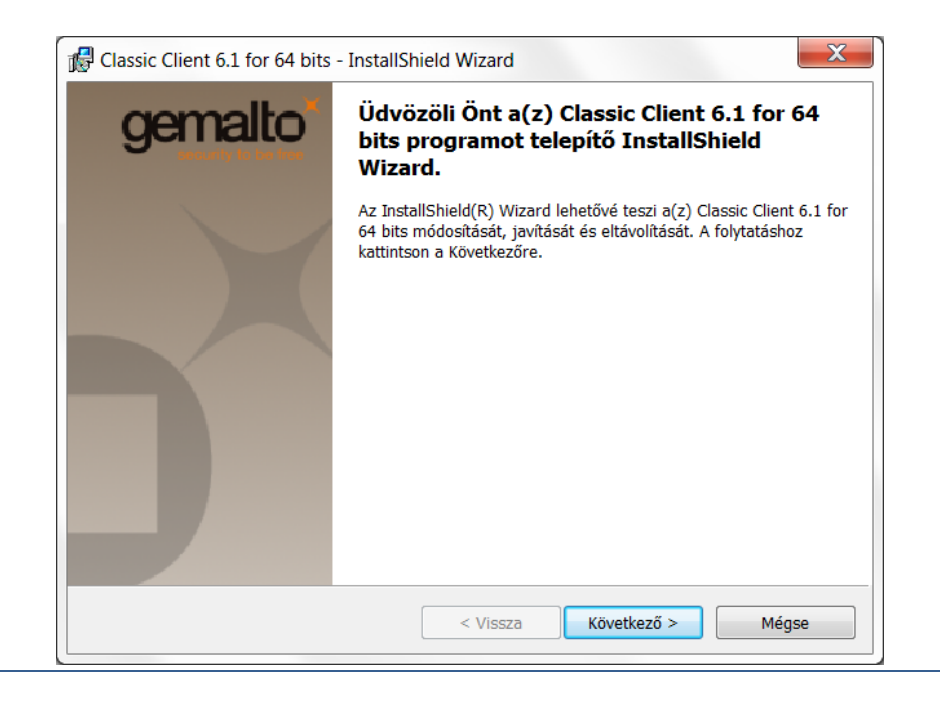

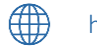

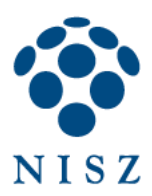

| 🕼 Classic Client 6.1 for 64 bits - InstallShield Wizard                                                                                                    |                  |
|----------------------------------------------------------------------------------------------------|------------------|
| Készen áll a program telepítésére         Genetit           A varázsló készen áll a telepítés megkezdésére.         Society té telepítés                                                                                                    | <mark>ב</mark> א |
| A telepítés megkezdéséhez kattintson a Telepítésre.<br>Ha le akarja ellenőrizni, vagy meg akarja változtatni bármelyik a telepítéssel kapcsolatos<br>beállítást, kattintson a Visszára. Kattintson a Mégse gombra, ha ki akar lépni a varázslóból. |                  |
| InstallShield Vissza Vissza Mégse                                                                                                    |                  |

#### A telepítés folyamata:

| 🕼 Classic Cl                  | ient 6.1 for 64 bits - InstallShield Wizard                                                                                                    |
|-------------------------------|----------------------------------------------------------------------------------------------------|
| <b>Telepítés</b><br>A kivála: | : Classic Client 6.1 for 64 bits<br>sztott program funkciók telepítése folyamatban.                                                               |
| 1 <del>2</del>                | Kérjük, várjon amíg az InstallShield Wizard telepíti a következőt: Classic Client<br>6.1 for 64 bits. Ez néhány percet vehet igénybe.<br>Állapot: |
| InstallShield -               | < Vissza Következő > Mégse                                                                                                    |

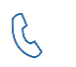

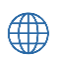

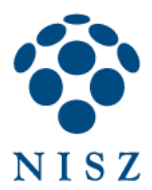

Végül, Befejezés:

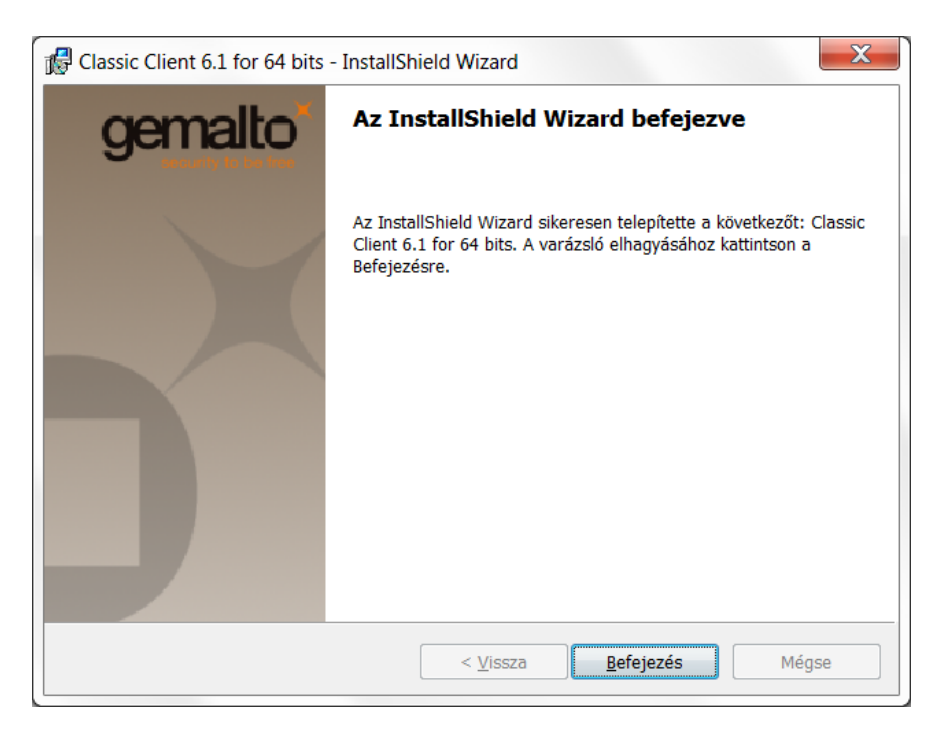

A telepítés befejezése után indítsa újra a számítógépet!

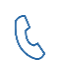

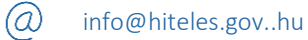

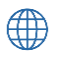

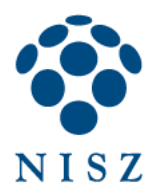

# 2. KÁRTYA HASZNÁLATBA VÉTELE: KEZDETI PIN KÓD MEGVÁLTOZTATÁSA

Telepítés és újraindítás után helyezze be a kártyát az olvasóba! Amennyiben először használja kártyáját, a következő felugró ablak fog megjelenni:

| PIN módosítása - GemP15-1                                                        |                                                                                 | <b>X</b> |
|----------------------------------------------------------------------------------|---------------------------------------------------------------------------------|----------|
| Felhasználói PIN szekció                                                         |                                                                                 |          |
| Régi PIN:                                                                        | Legalább 6 karakter hosszúnak kell lennie<br>Legfeljebb 8 karakter hosszú lehet | ×        |
| Új PIN megerősítése:                                                             | Csak numerikus karaktereket tartalmazhat                                        | ×        |
| PIN módosítása <b>Törlés</b>                                                     |                                                                                 |          |
| Classic Client - Uzenet<br>Az Ön PIN kódja nincs inicializálva. Meg kell változt | tatnia a felhasználói PIN kódot a kártya használatához.                         |          |

Ahhoz, hogy a kártyát ténylegesen tudja használni, a kártyával együtt kapott aláírói PIN kódot meg kell változtatnia. Ez a lépés garantálja, hogy a chipkártyát még senki nem használta a PIN kóddal. Ehhez a fenti képen is látható felugró ablakban a *Régi PIN* mezőbe írja be a lezárt borítékban kapott PIN kódot, majd az *Új PIN* és az *Új Pin megerősítése* mezőkbe egy szabadon választott 6-8 számjegyből álló új aláírói PIN kódot. Végül kattintson a *PIN módosítása* gombra!

A kártya mindennapi használatához elegendő, ha feltelepíti az alkalmazást. Amennyiben valamilyen okból egyéb műveletet szükséges elvégezni a kártyán (PIN kód cseréje, feloldása, tanúsítvány importálása, törlése), kérjük, olvassa el a következő fejezeteket is.

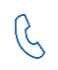

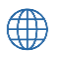

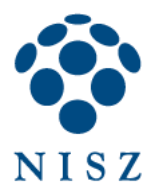

# 3. A PROGRAM FELÉPÍTÉSE, A KÁRTYÁN TÁROLT TANÚSÍTVÁNYOK ELLENŐRZÉSE

Ebben a fejezetben ismertetjük a Classic Client Toolbox felépítését. A mindennapi használathoz nem szükséges az alábbi lépéseket elvégezni. Elegendő, ha a program fel van telepítve a számítógépre.

Indítsa el a Classic Client Toolboxot, melyet a Start menü / Minden Program vagy Programok / Gemalto / Classic Client / Classic Client Toolbox helyen talál meg.

Indításkor az alábbi képernyő fogadja:

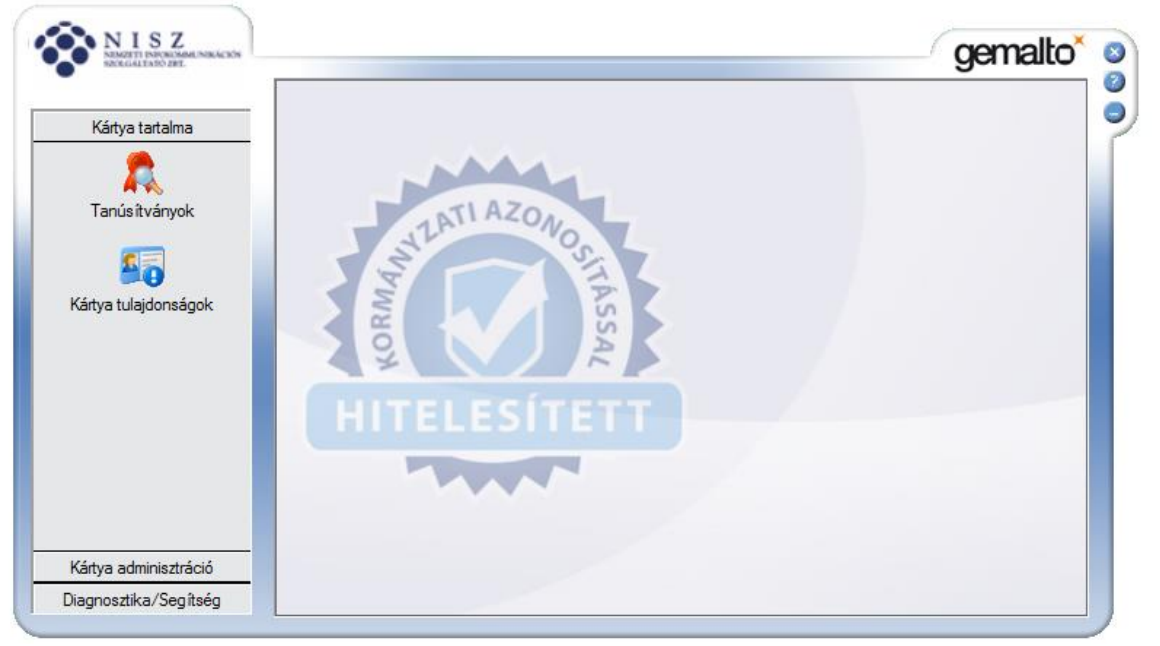

A *Kártya tartalma / Tanúsítványok* gombra kattintva tekintheti meg a kártyára telepített tanúsítványok, ill. kulcspárok listáját. A megjelenő ablakban látható ikonok jelentése a következő:

- A kártyaolvasó ikonok egy-egy kártyaolvasót jelölnek. Amennyiben nincs egyéb jelzés a kártyaolvasón, az azt jelenti, hogy az olvasóba nem helyeztek kártyát.
- Amennyiben egy piros jelölés is tartozik a kártyaolvasó ikonjához, az azt jelenti, hogy az adott olvasóban egy chipkártya is jelen van, amelyet a *Classic Client* felismert.
- Amennyiben egy sárga mezőben szereplő felkiáltójel is tartozik az ikonhoz, akkor a chipkártyát ez az alkalmazás valamilyen okból nem ismeri fel. Ennek oka lehet az pl., ha más gyártótól származó chipkártyát helyezünk az olvasóba.

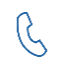

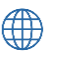

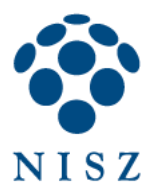

Információ megtekintése:

|                 | Tanúsítványok |                                                                                                    |                                                                                                    |                                                                          |
|-----------------|---------------|----------------------------------------------------------------------------------------------------|----------------------------------------------------------------------------------------------------|--------------------------------------------------------------------------|
| Kártya tartalma | 11470         | 🤒 🛛 PIN k                                                                                                    | ód:                                                                                                    | Bejelentkezés                                                            |
| Tanúsítványok   | HITELESÍTETT  | AKS ifdh 0<br>AKS ifdh 1<br>AKS VR 0<br>Gemplus Ge<br>Gemplus US<br>Gemplus US<br>Gemplus US<br>Gemplus US<br>Gemplus US<br>Gemplus US<br>Gemplus US<br>Gemplus C<br>Season<br>Season | mPC Express 0<br>3 Key Smart Card Rea<br>2?niel<br>nyilvános kulcs 2048<br>Dániel'S Minősített Ta<br>nyilvános kulcs 2048<br>chnologies iKeyVírtual | ider 1<br>bits<br>núsítványkiadó - Kormé<br>bits<br>Reader 0<br>Roader 1 |
|                 |               | Rainbow Te                                                                                                    | chnologies iKeyVirtual                                                                                                    | Reduer 1                                                                 |
|                 |               | Rainbow Te                                                                                                    | chnologies iKeyVirtual                                                                                                    |                                                                          |
|                 |               | Részletek.,,                                                                                                    | thologies iKeyVirtual<br>III<br>Törlés                                                                                                    | Alapértelmezett                                                          |

Ahhoz, hogy műveleteket tudjon elvégezni a kártyán, meg kell adni a *PIN kód* mezőben a személyes PIN kódját, amelyet a 2. fejezetben leírtak szerint előzőleg már megváltoztatott!

A fenti állapot azt jelzi, hogy kettő tanúsítvány és hozzá tartozó nyilvános kulcs van a kártyán.

Írja be a PIN kódot, így megjelennek a privát kulcsok is:

|                 |               |                                                                                                    |                                                                                                    | gandite                           |
|-----------------|---------------|----------------------------------------------------------------------------------------------------|----------------------------------------------------------------------------------------------------|-----------------------------------|
|                 | Tanúsítványok |                                                                                                    |                                                                                                    |                                   |
| Kártya tartalma | man           | 🕤 🛛 PIN ka                                                                                                    | ód:                                                                                                    | Kijelentkezés                     |
| Tanús itványok  | HITELESITETT  | AKS ifdh 0<br>AKS ifdh 1<br>AKS ifdh 1<br>AKS VR 0<br>Gemplus Ger<br>Gemplus USE<br>Gemplus USE<br>Dolthy I<br>Salary I<br>Salary I<br>S | mPC Express 0<br>3 Key Smart Card Rea<br>2?niel<br>nyilvános kulcs 2048<br>brivát kulcs 2048 bits<br>Dániel'S Minősített Ta<br>nyilvános kulcs 2048 bits<br>privát kulcs 2048 bits | ader 1                            |
|                 |               | € [ <u> </u>                                                                                                    | II                                                                                                    | •                                 |
|                 |               | 1                                                                                                    | Törlés                                                                                                    | Alapértelmezett                   |
|                 |               | Reszletek                                                                                                    | 10005                                                                                                    | Un bandi test manes che exception |

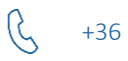

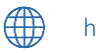

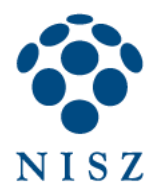

Ha kijelöli a tanúsítványt (piros kokárdával jelölt), a következő funkciók érhetők el:

- a *Részletek* gombra kattintva megtekintheti egy szabványos Windows felugró ablakban a tanúsítvány részleteit
- az Exportálás gombra kattintva a tanúsítványt kimásolhatja cer kiterjesztésű bináris fájlba
- *Törlés*: nevének megfelelően, törölhetjük a kijelölt elemet (egyes Classic Client verziókban inaktív).

Ha a kártyaolvasó feliratát (pl. *Gemplus USB Key Smart Card Reader*) jelöli ki, a következő funkciók érhetők el:

- a Mindent Regisztrál gombra kattintva a kártyán tárolt összes tanúsítványt beregisztrálhatja a Windows tanúsítványtárába (ez a gomb akkor hasznos, ha aláírás során olyan hibaüzenetet kap, hogy az aláíró alkalmazás nem találja a privát kulcsot)
- az *Importálás* gombra kattintva egyéb tanúsítványokat ill. kulcspárokat másolhat a kártyára. Ennek menetét a következő fejezetben olvashatja (egyes Classic Client verziókban inaktív).
- a Mindent töröl gombra kattintva a kártya teljes tartalma törlésre kerül, ezáltal mind a tanúsítványok, mind a kulcsok elevesznek a kártyáról (egyes Classic Client verziókban inaktív).

# 4. TANÚSÍTVÁNY IMPORTÁLÁSA

2015. december 14. után, a hiteles.gov.hu honlapról letöltött Classic Client Toolbox verzióban (6.3.8 004) ez a funkció inaktív.

Amennyiben egy szoftveres tanúsítványt és/vagy kulcspárt szeretne importálni a kártyára, kattintson az Importálás gombra, majd válassza az Importálás fájlból opciót, és kattintson a Megnyitás gombra. A felugró ablakban keresse meg az importálandó tanúsítványt vagy kulcspárt.

| SZCKGALTARO ZPL                                 | Tanúsítványok            | gornate                        |
|-------------------------------------------------|--------------------------|--------------------------------|
| Kártya tartalma                                 | HITELESITETT<br>Személye | s fájlból<br>s IE tárból<br>zs |
| Kártya adminisztráció<br>Diagnosztika/Seg ítség |                          | << Előző Megnyitás             |

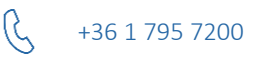

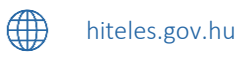

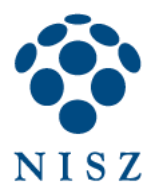

Adja meg a kulcspár jelszavát, és kattintson az *Ellenőrzés* gombra. Az importálandó tanúsítványok mezőben válassza ki azokat a tanúsítványokat, amelyeket a kártyára szeretne másolni. A *Kártya PIN* mezőbe írja be a chipkártya PIN kódját, végül kattintson az *Importálás* gombra!

| NISZ<br>NEMOZETTI DIRUCKELMANE NIKACKÓN<br>NEUKIGALENTO ZBE |               | gemalto                        |
|-------------------------------------------------------------|---------------|--------------------------------|
|                                                             | Tanúsítványok |                                |
| Kártya tartalma                                             | 1ATI AZONA    | Fájl jelszava Ellenőrzés       |
| Kártya tulajdonságok                                        | HITELESITETT  | - Importálandó tanúsítvány(ok) |
|                                                             |               | -Kártya PIN                    |
| Kártya adminisztráció                                       |               | << Előző Importálás            |
| Jiagnosztika/Segítség                                       |               |                                |

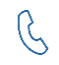

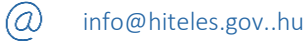

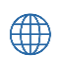

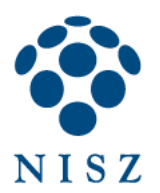

#### **5. PIN KEZELÉS**

#### 5.1. PIN kód módosítása:

A *Kártya Adminisztráció / PIN kezelés* gombra kattintva tudja megváltoztatni ill. feloldani a PIN kódját. Válassza ki a kártyaolvasót, amelybe a kártyát helyezte, majd válassza a *PIN módosítása* opciót, *Következő*.

|                                        | PIN kezelés  |                                                                                                    |
|----------------------------------------|--------------|----------------------------------------------------------------------------------------------------|
| Kartya tartalma<br>rtya adminisztráció |              | ⊤Válasszon ki egy telepített smart kártya olvasót                                                                                                    |
| PIN kezelés                            | HITELESÍTETT | <ul> <li>AKS ifdh 0</li> <li>AKS ifdh 1</li> <li>AKS VR 0</li> <li>Gemplus GemPC Express 0</li> <li>Rainbow Technologies iKeyVirtualR</li> <li>Rainbow Technologies iKeyVirtualR</li> <li>OMINIKEY AG Smart Card Reader</li> </ul> |
|                                        |              | -Válassza ki a végrehajtani kívánt műveletet<br>GemP15-1<br>© PIN módosítása<br>© PIN feloldása                                                                                                    |

A *PIN szekció*ban tudja kiválasztani, hogy milyen PIN kódot szeretne megváltoztatni. Itt alapértelmezetten csak a *User PIN* szerepel (aláírói PIN kód). A megváltoztatáshoz írja be a régi PIN-t, majd az újat kétszer. Az ablak jobb oldalán láthatja, hogy milyen feltételeknek kell megfelelnie az új PIN kódnak: 6-8 számjegyből állhat. Amikor kész, nyomja meg a *PIN módosítása* gombot!

|                                                        | PIN kezelés                                                                                                    |                                                                                                    |          |
|--------------------------------------------------------|----------------------------------------------------------------------------------------------------|----------------------------------------------------------------------------------------------------|----------|
| Kártya tartalma<br>ártya adminisztráció<br>PIN kezelés | OMNIKEY AG Smart Card Reader US                                                                                                 | B 0<br>PIN kezelési szabályok ————————————————————————————————————                                                          |          |
|                                                        | Régi PIN<br>xxxxxxx<br>Új PIN<br>xxxxxxx<br>Új PIN megerősítése<br>xxxxxxx<br>PIN változtatás kikényszerítése<br>PIN módosítása | Legalább 6 karakter hosszúnak kell lennie<br>Legfeljebb 8 karakter hosszú lehet<br>Csak numerikus karaktereket tartalmazhat | * * *    |
| annestika/Seníteén                                     |                                                                                                    |                                                                                                    | << Előző |

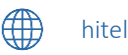

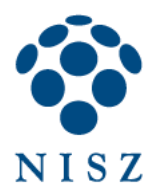

### 5.2. Kártya zárolásának feloldása a PUK kód (Admin PIN) segítségével

A kártya privát kulcsát a PIN kód védi, mely egy példányban áll rendelkezésre az ügyfélnél. A PIN kód elfelejtése, háromszori elrontása esetén a kártya lezár, ez esetben rendelkezésre áll a PUK kód (Admin PIN), amelyet felhasználva feloldhatja a kártya zárolását. A PUK kód a kártyához kapott lezárt PIN borítékban szerepel, 8 számjegyből áll. A *PIN feloldása* opciót kiválasztva feloldhatja a lezárt PIN kódot.

| K(4 - 1 - 4 - 1      | PIN kezelés  |                                                                                                    |
|----------------------|--------------|----------------------------------------------------------------------------------------------------|
| irtya adminisztráció |              | ⊤ Válasszon ki egy telepített smart kártya olvasót                                                                                                    |
| PIN kezelés          | HITELESITETT | AKS ifdh 0     AKS ifdh 1     AKS vR 0     Gemplus GemPC Express 0     Rainbow Technologies iKeyVirtualR     Rainbow Technologies iKeyVirtualR     OMINIKEY AG Smart Card Reader     Válassza ki a végrehajtani kívánt műveletet     GemP15-1 |
|                      |              | PIN modositasa     PIN feloldása                                                                                                    |

Ehhez az első mezőbe írja be a kártya PUK kódját (Adminisztrátor PIN), majd az új, ön által választott PIN kódot kétszer.

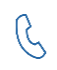

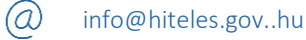

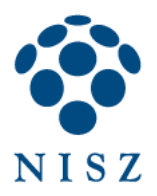

| MZETI INFORMALINIKÁCIÓS<br>DEGALTATIÓ ZET.                                                              |                                                                                                    | gemai                   |
|----------------------------------------------------------------------------------------------------|----------------------------------------------------------------------------------------------------|-------------------------|
| tya tartalma                                                                                            | PIN kezelés<br>OMNIKEY AG Smart Card Reader USB 0                                                                                                    |                         |
| adminisztráció<br>N kezelés                                                                             | PIN szekció                                                                                                    |                         |
|                                                                                                    | Adminisztrátor PIN Legalább 6 karakter hosszúnak kell lenn                                                                                                    | ie 🗸                    |
|                                                                                                    | Új PIN Ceak numerikus karaktereket tartalmazi                                                                                                    | hat 🗸                   |
|                                                                                                    | Új PIN megerősítése<br>*******<br>PIN változtatás kikényszerítése<br>PIN feloldása                                                                                                    |                         |
|                                                                                                    |                                                                                                    |                         |
| sztika/Segítség                                                                                         | <u> </u>                                                                                                    | << Előző                |
| sztika/Segítség<br>1 1 S Z<br>Val 1 S Z<br>Kalutado Bet                                                 | PIN kezelés                                                                                                    | gemalto                 |
| sztika/Segítség<br>1 1 S Z<br>Matri bevezete<br>kesztere zete<br>ya tartalma<br>adminisztráció          | PIN kezelés<br>OMNIKEY CardMan 3x21 0                                                                                                    | gemalto                 |
| sztika/Segítség<br>I I S Z<br>Hat i csina kala nakcess<br>kalatako per<br>ya tartalma<br>adminisztráció | PIN kezelés OMNIKEY CardMan 3x21 0 PIN szekció                                                                                                    | gemalto                 |
| sztika/Segítség                                                                                         | PIN kezelés OMNIKEY CardMan 3x21 0 PIN szekció PIN kezelés Varante PIN kezelés                                                                                                    | gemalto                 |
| sztika/Segítség<br>1 1 S Z<br>va tartalma<br>adminisztráció<br>N kezelés                                | PIN kezelés<br>OMNIKEY CardMan 3x21 0<br>PIN szekció<br>User<br>Adminisztrátor PIN kezelési szabályok<br>6 karakter hosszúnak kell lennie                                                                                                    | gemalto                 |
| tika/Segítség                                                                                           | PIN kezelés<br>OMNIKEY CardMan 3x21 0<br>PIN szekció<br>User<br>Adminisztrátor P<br>PIN kezelés<br>PIN feloldva.<br>PIN feloldva.                                                                                                    | << Előző<br>gemalto     |
| ika/Segítség                                                                                            | PIN kezelés<br>OMNIKEY CardMan 3x21 0<br>PIN szekció<br>User<br>Adminisztrátor P<br>Minisztrátor P<br>Minisztrátor | < Előző<br>gemalto      |
| tika/Segítség                                                                                           | PIN kezelés<br>OMNIKEY CardMan 3x21 0<br>PIN szekció<br>User<br>Adminisztrátor P<br>Új PIN kezelés<br>Adminisztrátor P<br>Új PIN feloldva.<br>Új PIN megerősít<br>Új PIN megerősít<br>Új PIN változtatás kikényszerítése<br>PIN feloldása                                                                                                    | <e előző<="" td=""></e> |

**Vigyázat!** Az Adminisztrátor PIN kód háromszori elírása végérvenyesen lezárja a kártyát, ezért fokozottan ügyeljen arra, hogy ne gépelje el a kódot! Ha mégis így történt, a következő hibaüzenet hívja fel erre a figyelmet:

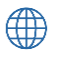

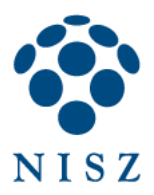

| NISZ<br>NEMEZITI DINCHLAMMAL DIRKÁCZÓS<br>SZCEGALITADO ZPET. | (                                                                                                    | gemalto <sup>×</sup> |
|--------------------------------------------------------------|----------------------------------------------------------------------------------------------------|----------------------|
| Kártya tartalma<br>Kártya adminisztráció<br>PIN kezelés      | PIN kezelés<br>OMNIKEY AG Smart Card Reader USB 0<br>PIN szekció<br>Us<br>PIN kezelés<br>Adm<br>Új P<br>Új P<br>Új P<br>PIN változtatás kikényszerítése<br>PIN változtatás kikényszerítése<br>PIN feloldása | × ~<br>~ ×           |
| Diagnosztika/Segítség                                        |                                                                                                    | << Előző             |

Ebben az esetben vegye fel társaságunkkal a kapcsolatot!

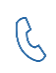

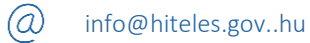

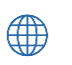

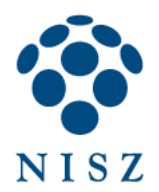

# 6. GEMALTO CHIPKÁRTYÁN TÁROLT TANÚSÍTVÁNYOK HASZNÁLATA MOZILLA FIREFOX BÖNGÉSZŐBEN

#### 6.1. Chipkártya/token betöltése

A Windows alatt futó programok egy része az operációs rendszer beépített tanúsítványtárolóját használja.

Ezzel szemben vannak olyan felhasználói programok, amelyek saját tanúsítványtárolót használnak, többek között ilyen a Mozilla Firefox böngésző is. Ahhoz, hogy aláíró vagy autentikációs tanúsítványunkat tudjuk használni az erre felkészített weboldalakon Firefox alól, további lépéseket kell végrehajtanunk. Ezek az alábbiak.

Indítsuk el a Firefoxot, és nyissuk meg a Beállítások ablakot:

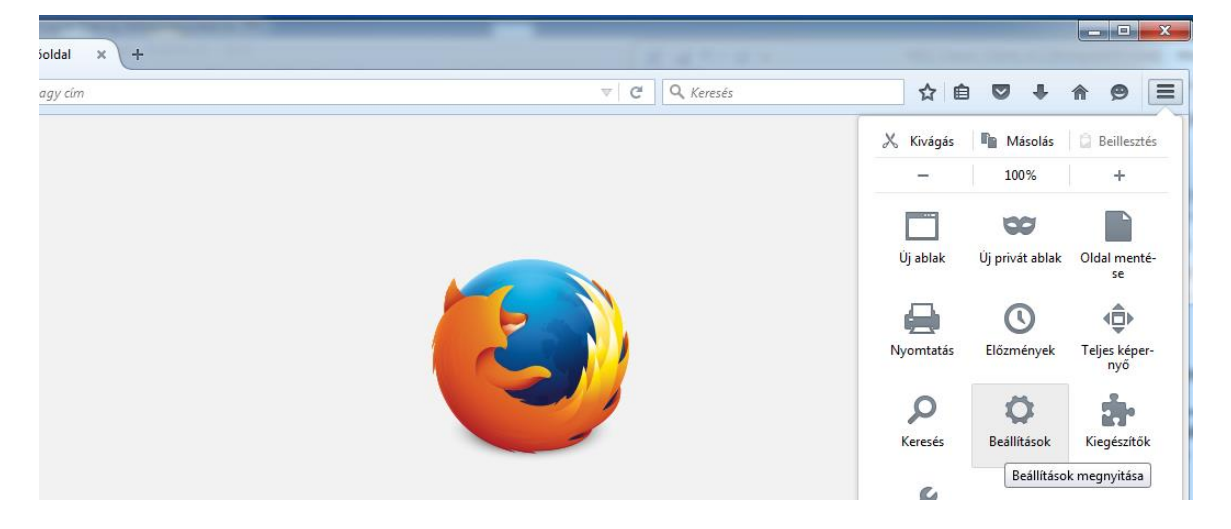

Az új ablakban: Speciális / Tanúsítványok / Adatvédelmi eszközök

| <ul> <li>              Firefox about:preferences#advanced</li></ul>                                                                                                    | 🥑 Mozilla Firefox kezdőoldal                        | × 🗱 Beállítások × +                                                       | (Rectore)                                       |    |   |   |   | X |
|----------------------------------------------------------------------------------------------------|-----------------------------------------------------|---------------------------------------------------------------------------|-------------------------------------------------|----|---|---|---|---|
| <ul> <li>Altalános</li> <li>Q Keresés</li> <li>Általános Adatküldések Hálózat Frissítés Tanúsítványok</li> <li>Általános Adatküldések Hálózat Frissítés Tanúsítványok</li> <li>Általános Adatküldések Hálózat Frissítés Tanúsítványok</li> <li>Materia kiszolgáló elkéri a személyes tanúsítványt:         <ul> <li>Automatikus választás</li> <li>Automatikus választás</li> <li>Megerősítés minden alkalommal</li> </ul> </li> <li>Spaciális</li> </ul> | Firefox   about:preference                          | es#advanced                                                               | V C Q Keresés                                   | ☆自 | ÷ | ⋒ | 9 | ≡ |
| Q Keresés   ▲ Italános Adatküldések   Hálózat Frissítés   Tartalom     ▲ Alkalmazások   ▲ Alkalmazások   ▲ Alkalmazások   Biztonság   ● Biztonság   ● Megerősítés minden alkalommal   ● Speciális     ✓ Az OCSP válaszoló kiszolgálók lekérdezése a tanúsítványok érvényességének megerősítéséhez                                                                                                    | [D] Általános                                       | Speciális                                                                 |                                                 |    |   |   |   |   |
| <ul> <li>Alkalmazások</li> <li>Kérések</li> <li>Ha a kiszolgáló elkéri a személyes tanúsítványt:         <ul> <li>Automatikus választás</li> <li>Megerősítés minden alkalommal</li> </ul> </li> <li>Sync         <ul> <li>Speciális</li> <li>Tanúsítványkezelő</li> <li>Adatvédelmi eszközök</li> </ul> </li> </ul>                                                                                                    | <ul><li><b>Q</b> Keresés</li><li>Tartalom</li></ul> | Általános Adatküldések Hálózat                                            | Frissítés Tanúsítványok                         |    |   |   |   |   |
| <ul> <li>Adatvédelem</li> <li>Ha a kiszolgáló elkéri a személyes tanúsítványt:</li> <li>Automatikus választás</li> <li>Megerősítés minden alkalommal</li> <li>Sync</li> <li>Speciális</li> <li>Az O<u>C</u>SP válaszoló kiszolgálók lekérdezése a tanúsítványok érvényességének megerősítéséhez</li> <li>Ianúsítványkezelő</li> <li>Adatvédelmi eszközök</li> </ul>                                                                                       | 🛕 Alkalmazások                                      | Kérések                                                                   |                                                 |    |   |   |   |   |
|                                                                                                    | 🗢 Adatvédelem                                       | Ha a kiszolgáló elkéri a személyes tanúsítványt:<br>Automatikus választás |                                                 |    |   |   |   |   |
| <ul> <li>Sync</li> <li>Speciális</li> <li>Az O<u>C</u>SP válaszoló kiszolgálók lekérdezése a tanúsítványok érvényességének megerősítéséhez</li> <li>Ianúsítványkezelő</li> <li>Adatvédelmi eszközök</li> </ul>                                                                                                    | 🖴 Biztonság                                         | Megerősítés minden alkalommal                                             |                                                 |    |   |   |   |   |
| Ianúsítványkezelő         Adatvédelmi eszközök                                                                                                    | Sync Speciális                                      | ✓ Az O <u>C</u> SP válaszoló kiszolgálók lekérdezése                      | a tanúsítványok érvényességének megerősítéséhez |    |   |   |   |   |
|                                                                                                    |                                                     | Tanúsítványkezelő <u>Ad</u> atvédelmi e                                   | szközök                                         |    |   |   |   |   |

info@hiteles.gov..hu

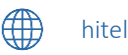

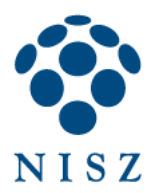

#### Kattintsunk a Betöltés gombra!

| Biztonsági modulok és szolgáltatások                          | Részletek | Érték | <u>B</u> ejelentkezés     |
|---------------------------------------------------------------|-----------|-------|---------------------------|
| ANSS Internal PKCS #11 Module                                 |           |       | <u>K</u> ijelentkezés     |
| Altalános adatvédelmi eszköz<br>Szoftveres adatvédelmi eszköz |           |       | Jelszócsere               |
| Beépített gyökér tanúsítvány modul                            |           |       | B <u>e</u> töltés         |
| Builtin Object Token                                          |           |       | Eltávolítás               |
|                                                               |           |       | <u>FIPS</u> engedélyezése |
|                                                               |           |       |                           |
|                                                               |           |       |                           |
|                                                               |           |       |                           |
|                                                               |           |       |                           |
|                                                               |           |       |                           |

A Modul nevéhez tetszőleges szöveget beírhatunk, pl. Gemalto.

A *Modul fájlnevé*nél pedig tallózzuk ki a következőt:

32 bites Windows esetében: c:\Program Files\Gemalto\Classic Client\BIN\gclib.dll

64 bites Windows esetében: c:\Porgram Files (x86)\Gemalto\Classic Client\BIN\gclib.dll

| PKCS#11 eszkö           | z betöltése           |                  |
|-------------------------|-----------------------|------------------|
| Adja meg a kívár        | nt modulinformációkat |                  |
| <u>M</u> odul neve: G   | emalto                |                  |
| Modul <u>f</u> ájlneve: | C:\Program Files\Gen  | <u>T</u> allózás |
|                         | ОК                    | Mégse            |

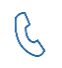

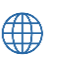

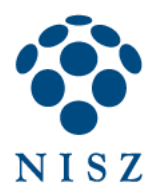

Az Eszközkezelő ablakban most már megjelenik a Gemalto kártya is, OK:

| Biztonsági modulok és szolgáltatások                                    | Részletek        | Érték                         | <u>B</u> ejelentkezés                              |
|-------------------------------------------------------------------------|------------------|-------------------------------|----------------------------------------------------|
| ANSS Internal PKCS #11 Module<br>Általános adatvédelmi eszköz           | Modul<br>Útvonal | Gemalto<br>C:\Program Files\G | <u>K</u> ijelentkezés                              |
| Szoftveres adatvédelmi eszköz                                           |                  | -                             | Jelszócsere                                        |
| ⊿Gemalto                                                                |                  |                               | B <u>e</u> töltés                                  |
| GemP15-1<br>#Beépített gyökér tanúsítvány modul<br>Builtin Object Token |                  |                               | Eltá <u>v</u> olítás<br><u>F</u> IPS engedélyezése |
|                                                                         |                  |                               |                                                    |
|                                                                         |                  |                               |                                                    |
|                                                                         |                  |                               |                                                    |

# 6.2. Szolgáltatói tanúsítványok telepítése

Töltse le a NISZ Zrt., valamint a Közigazgatási Gyökér Hitelesítés-Szolgáltató (KGYHSZ) szolgáltatói tanúsítványait az alábbi címekről:

http://qca.hiteles.gov.hu/cer/GOVCA-ROOT.cer http://www.kgyhsz.gov.hu/KGYHSZ\_CA\_20091210.cer http://nqca.hiteles.gov.hu/cer/GOVCA-NQv2.cer http://qca.hiteles.gov.hu/cer/GOVCA-Qv2.cer http://qca.hiteles.gov.hu/cer/GOVCA-QKET.cer http://nqca.hiteles.gov.hu/cer/GOVCA-NQ-SEC.cer

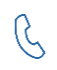

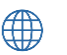

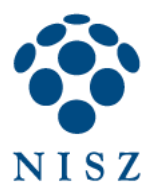

Indítsa el a Tanúsítványkezelőt (Firefox / Beállítások / Speciális / Tanúsítványok / Tanúsítványkezelő)! Kattintson a Hitelesítésszolgáltatók fülre, majd az Importálás gombra!

| isítványkezelő                                          |                                                         |          |
|---------------------------------------------------------|---------------------------------------------------------|----------|
| aját tanúsítványok Emberek Kiszolgálók Hitelesítésszo   | lgáltatók Egyebek                                       |          |
| A következő hitelesítésszolgáltatókat lehet azonosítani | a meglevő tanúsítványokkal:                             |          |
| Tanúsítvány neve                                        | Adatvédelmi eszköz                                      | ₽₽       |
| (c) 2005 TÜRKTRUST Bilgi İletişim ve Bilişim Güvenli    |                                                         | <u> </u> |
| TÜRKTRUST Elektronik Sertifika Hizmet Sağlayıcısı       | Builtin Object Token                                    |          |
| A-Trust Ges. f. Sicherheitssysteme im elektr. Datenv    |                                                         |          |
| A-Trust-nQual-03                                        | Builtin Object Token                                    |          |
| ▲AC Camerfirma S.A.                                     |                                                         |          |
| Chambers of Commerce Root - 2008                        | Builtin Object Token                                    |          |
| Global Chambersign Root - 2008                          | Builtin Object Token                                    |          |
| AC Camerfirma SA CIF A82743287                          |                                                         | -        |
| Megtekintés Bizalom szerkesztése                        | lás Exportálás Törlés <u>v</u> agy bizalom visszavonása | a )      |
|                                                         | 0                                                       | К        |

Tallózza ki egyenként az előzőleg letöltött szolgáltatói tansúsítványokat (azokat, amelyek szükségesek), és a megjelenő ablakban mindhárom opciót pipálja ki, végül *OK*.

| Tanúsítvány letöltése                                                                                                    |
|----------------------------------------------------------------------------------------------------|
| Arra kérik, hogy bízzon meg egy új hitelesítésszolgáltatóban (CA-ban).                                                                                        |
| Megbízik "Főtanúsítványkiadó - Kormányzati Hitelesítés Szolgáltató" CA-ban a következő<br>témákban?                                                           |
| Megbízás webhelyek azonosítására                                                                                                    |
| Megbízás a levelezőpartnerek azonosítására                                                                                                    |
| Megbízás a szoftverfejlesztők azonosítására                                                                                                    |
| Mielőtt megbízna ebben a CA-ban bármilyen célból, vizsgálja meg a tanúsítványát, valamint az<br>irányelveit (házirendjét) és folyamatait (ha vannak ilyenek). |
| Megjelenítés A CA tanúsítványának megvizsgálása                                                                                                    |
| OK Mégse                                                                                                    |

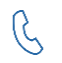

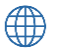

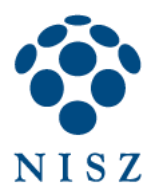

| Tanúsítvány letöltése                                                                                                    |
|----------------------------------------------------------------------------------------------------|
| Arra kérik, hogy bízzon meg egy új hitelesítésszolgáltatóban (CA-ban).                                                                                                    |
| Megbízik "Fokozott Tanúsítványkiadó v2 - GOV CA" CA-ban a következő témákban?                                                                                                    |
| Megbízás webhelyek azonosítására                                                                                                    |
| Megbízás a levelezőpartnerek azonosítására                                                                                                    |
| Megbízás a szoftverfejlesztők azonosítására                                                                                                    |
| Mielőtt megbízna ebben a CA-ban bármilyen célból, vizsgálja meg a tanúsítványát, valamint az<br>irányelveit (házirendjét) és folyamatait (ha vannak ilyenek).<br>Megjelenítés A CA tanúsítványának megvizsgálása |
| OK Mégse                                                                                                    |

A tanúsítványok listájában megtekintheti a telepített szolgáltatói tanúsítványokat a NISZ Nemzeti Infokommunikációs Szolgáltató Zrt. bejegyzés alatt:

| A következő hitelesítésszolgáltatókat lehet azonosíta                                   | ani a meglevő tanúsítványokkal:                                |      |
|-----------------------------------------------------------------------------------------|----------------------------------------------------------------|------|
| Tanúsítvány neve                                                                        | Adatvédelmi eszköz                                             | E    |
| NetLock Arany (Class Gold) Főtanúsítvány<br>«Network Solutions L.L.C.                   | Builtin Object Token                                           | 1    |
| Network Solutions Certificate Authority                                                 | Builtin Object Token                                           |      |
| Infokommunikációs Szolgáltató Zrt                                                       |                                                                |      |
| Fotanusítvanyklado - Kormanyzati Hitelesítes S<br>Fokozott Tanúsítványkiadó v2 - GOV CA | szoftveres adatvédelmi eszköz<br>Szoftveres adatvédelmi eszköz |      |
| IGC/A                                                                                   | Builtin Object Token                                           | -    |
| Megtekintés Bizalom szerkesztése Impo                                                   | ortálás Exportálás Törlés <u>v</u> agy bizalom visszavor       | nása |

Ezután bezárhatja a Beállítások ablakot, és használatba veheti kártyás tanúsítványát Firefox alól is.

**Figyelem:** a Firefox a PIN kód helyett a *Mesterjelszó* kifejezést használja, ezért amikor mesterjelszót kér a program a tanúsítványok kezelésekor, akkor a kártya PIN kódját kell megadni. Ugyanezt (mesterjelszó) a kifejezést használja a Firefox egyes beállításainak levédésére is, ez azonban nem egyenértékű a kártya PIN kóddal. Tehát a PIN kódot csak kártyaműveletek esetén kell megadni.

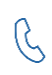

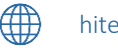